## Account wijzigen voor HoloLens2 – v1

MaFEA – Making Future Education Accessible PR2 – Guiding successful adoption

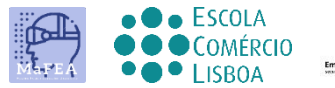

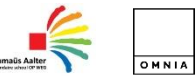

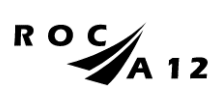

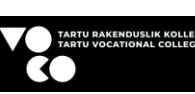

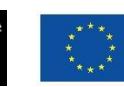

Funded by the European Union

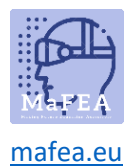

## Account wijzigen voor HoloLens2 – v1

Deze gids laatu zien hoe u

- account wijzigen
- projecteer uw HoloLens-weergave met een extern scherm met een MSbeeldschermadapter
- projecteer uw HoloLens-weergave via een internetlink

## Een account wijzigen vanaf uw HoloLens

1. Schakel je account via de instellingen

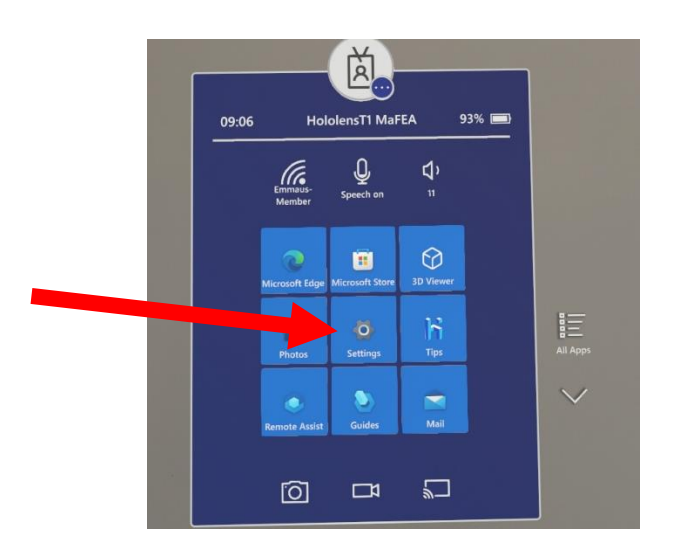

2. Tik op account

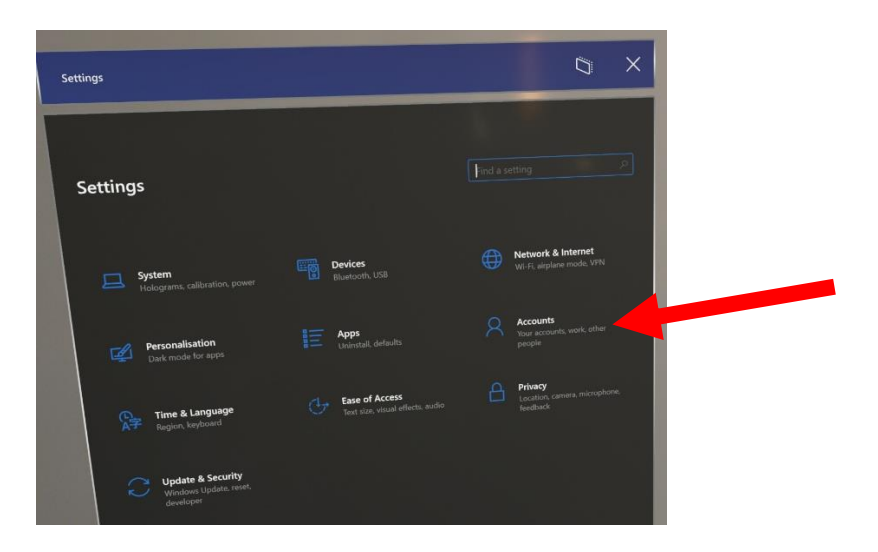

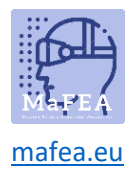

- 3. Je ziet de informatie over het account
- 4. U kunt de gegevens, accountnaam, e-mail, ...

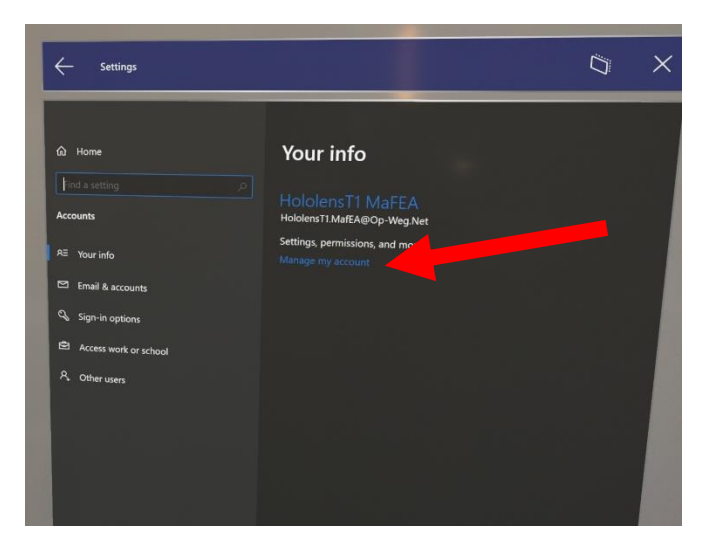